## **Davinci Resolve - Surround Sound Audio Import and Export**

See this wiki below for projects that have EXISTING TIMELINES in resolve and you just want to add your surround mix and export

Davinci Resolve - How to Import Surround Sound Mix and Export Surround File

| Open Davinci Resolve                                       | DaVinci Resolve                                                       |
|------------------------------------------------------------|-----------------------------------------------------------------------|
| When you get trough the prompts                            |                                                                       |
| Open a New Project or Existing<br>Project                  | New Project                                                           |
| Click on Media Tab and add 5.1 audio<br>clip to media pool | Media                                                                 |
| Find the clip with the 5.1 interleaved                     |                                                                       |
| audio that was exported                                    | File Neme                                                             |
| Pight click it and choose "Add into                        |                                                                       |
| Media Pool"                                                |                                                                       |
|                                                            |                                                                       |
|                                                            | TBUP_DCP_Test2K5_1.mov                                                |
|                                                            | Add into Media Pool                                                   |
|                                                            | Split and Add into Media Poe                                          |
|                                                            | Add Clips Based on EDLs into                                          |
|                                                            | Add Into Media Pool With Of                                           |
|                                                            | Add as Offline Reference Cli                                          |
| Choose to Change the frame rate                            |                                                                       |
| Click "Change"                                             |                                                                       |
|                                                            | $f_{1}$ The clin(s) have a different frame rate than the              |
|                                                            | current project settings.                                             |
|                                                            | Would you like to change your timeline frame rate and video format to |
|                                                            | match?                                                                |
|                                                            |                                                                       |
|                                                            | Don't change Change                                                   |
|                                                            |                                                                       |

| Next - Go to the Edit Tab                                                                |                                                                                                    |                        |
|------------------------------------------------------------------------------------------|----------------------------------------------------------------------------------------------------|------------------------|
|                                                                                          |                                                                                                    |                        |
| Right click in the Media Pool area                                                       |                                                                                                    |                        |
| >Choose >Timeline>CreateNew<br>Timeline                                                  |                                                                                                    |                        |
|                                                                                          | Timelines                                                                                            | Croate Now Timeling 90 |
|                                                                                          | Create New Timeline Using Selected Bin                                                               | Import >               |
| Set the Timeline to be 1 Video Track                                                     |                                                                                                    |                        |
| 1 audio track that is 5.1                                                                | New Timeline                                                                                         |                        |
|                                                                                          | Start Timecode 01:00:00:00                                                                           |                        |
| Uncheck Empty Timeline                                                                   | Timeline Name Timeline 1                                                                             |                        |
| Click on "Create"                                                                        | No. of Video Tracks 1                                                                                |                        |
| Now add you video on to the timeline<br>with the surround sound audio file set<br>to 5.1 | No. of Audio Tracks 1<br>Audio Track Type 5.1  Empty Timeline Use Selected Mark In/Out Cancel Create |                        |
| Next go to >Fairlight>Bus Format                                                         |                                                                                                    |                        |
|                                                                                          | Fairlight Workspa                                                                                    |                        |
|                                                                                          | Bus Format                                                                                           |                        |
|                                                                                          | Bus Format                                                                                           |                        |
|                                                                                          | Bus Assign                                                                                           |                        |
|                                                                                          |                                                                                                    |                        |

| Bus 1                                                | Bus Format    |                     |             |      |
|------------------------------------------------------|---------------|---------------------|-------------|------|
| Choose Format 5.1                                    | Bus Pormat    |                     |             |      |
| Click on OK                                          |               |                     |             |      |
|                                                      | Name          | Format              | Channels Co | olor |
|                                                      | Bus 1         | 5.1                 | ✓ 6         |      |
|                                                      |               | Mono                |             |      |
|                                                      |               | Stereo              |             |      |
|                                                      |               | LRC                 |             |      |
|                                                      |               | LCR                 |             |      |
|                                                      |               | LCRS                |             |      |
|                                                      |               | LCRSS               |             |      |
|                                                      |               | 5.0                 | U           |      |
|                                                      |               | 5.1<br>5.1 Film     |             |      |
|                                                      |               | 5.1 Film            |             |      |
|                                                      |               | 0.1                 |             |      |
|                                                      |               |                     |             |      |
|                                                      |               |                     |             |      |
|                                                      |               |                     |             |      |
|                                                      |               |                     |             |      |
|                                                      |               |                     |             |      |
|                                                      |               |                     |             |      |
|                                                      |               |                     |             |      |
|                                                      |               |                     |             |      |
|                                                      |               |                     |             |      |
|                                                      | Add Bus       | Used: 1/256 (6/512) | Duplicate   |      |
|                                                      |               |                     |             |      |
|                                                      |               |                     |             | (ок) |
| To Start the Self Contained                          |               |                     |             |      |
| Resolve Project click on the Deliver                 |               |                     |             |      |
|                                                      |               | -                   |             |      |
|                                                      |               | Ø                   |             |      |
|                                                      | ee<br>Nor     | Dolivor             |             |      |
|                                                      | 101           | Deliver             |             |      |
| In the upper left corner click on<br>Render Settings |               |                     |             |      |
| Choose >ProRes>ProRes 422 HQ                         |               |                     |             |      |
|                                                      | ProRe         | 25                  |             |      |
|                                                      |               |                     |             |      |
|                                                      | er ProRes 422 | 2 HQ Yo             |             |      |
|                                                      |               |                     |             |      |
|                                                      |               |                     |             |      |

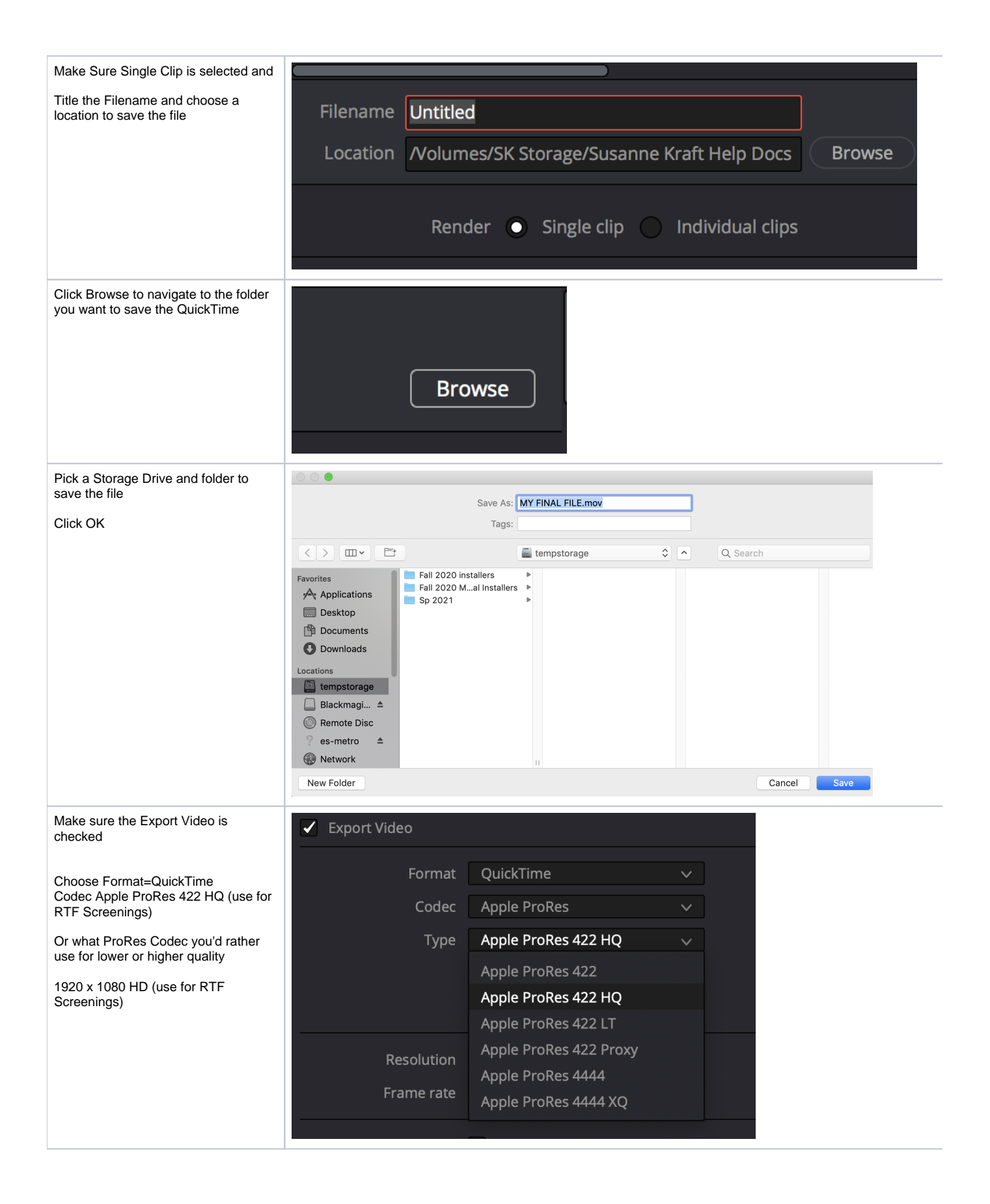

| Or if you would like to export a UHD 3840 x 2160 version choose that setting    |                                  | Network Optimization                           |
|---------------------------------------------------------------------------------|----------------------------------|------------------------------------------------|
|                                                                                 | Resolution                       | 3840 x 2160 Ultra HD 🛛 🗸                       |
|                                                                                 | Frame rate                       | 720 x 480 NTSC DV                              |
| rate your timeline is)                                                          |                                  | 720 x 486 NTSC                                 |
|                                                                                 |                                  | 720 x 576 PAL                                  |
|                                                                                 | > Advanced Settings              | 1280 x 720 HD 720P                             |
|                                                                                 | / Advanced Settings              | 1280 x 1080 HD 1280                            |
|                                                                                 |                                  | 1920 x 1080 HD                                 |
|                                                                                 | 01 V1 02                         | 3840 x 2160 Ultra HD                           |
| Choose Advanced Settings                                                        |                                  | Use Constant Bit Rate                          |
| Make sure Retain Sub-black and Super White Data is checked                      | ✓ Advanced Settings              | s                                              |
|                                                                                 | Pixel aspect ratio               | <ul> <li>Square</li> </ul>                     |
|                                                                                 |                                  | Cinemascope                                    |
|                                                                                 | Data Levels                      | O Auto                                         |
|                                                                                 |                                  |                                                |
|                                                                                 |                                  | Full     Retain sub-black and super white data |
|                                                                                 |                                  |                                                |
|                                                                                 |                                  |                                                |
| Scroll back up in the tool and choose the Audio Tab                             | <ul> <li>Export Audio</li> </ul> |                                                |
| Check the Export Audio box and set<br>to Linear PCM, 24 Bit and Bus 1<br>stereo | Codec Lin                        | iear PCM V                                     |
|                                                                                 | Sample Rate 480                  | 000 ~                                          |
|                                                                                 | Bit Depth 24                     |                                                |
|                                                                                 | E F                              | Render one track per channel                   |
|                                                                                 | E F                              | Render as discrete audio tracks                |
|                                                                                 | Output Track 1 Bu                | s 1 (Stereo) v +                               |
|                                                                                 |                                  |                                                |
|                                                                                 |                                  |                                                |

| Audio tab set to Bus1 5.1 |                |                                 |                 |   |
|---------------------------|----------------|---------------------------------|-----------------|---|
|                           | Sample Rate    | 48000 🗸                         |                 |   |
|                           | Bit Depth      | 24 ~                            |                 |   |
|                           |                | Render one track per channel    |                 |   |
|                           |                | Render as discrete audio tracks |                 |   |
|                           | Output Track 1 | Bus 1 (5.1)                     | $\mathbf{\vee}$ | + |
|                           |                |                                 |                 |   |

## Finally, if you are trying to **playout via VLC OR ARE ADDING CAPTIONS** you timeline **Start Timecode** setting to start playback at 0 hour.

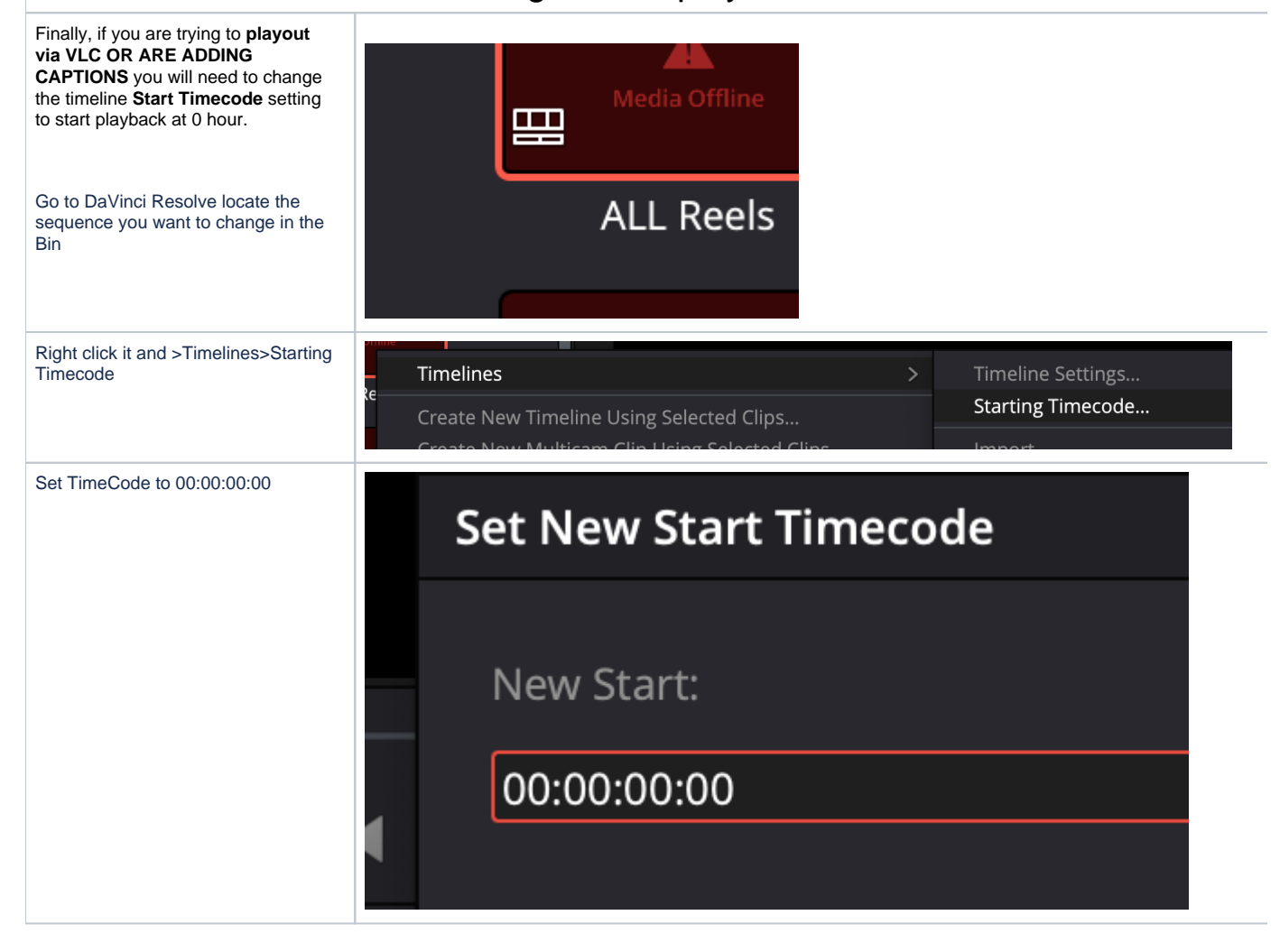

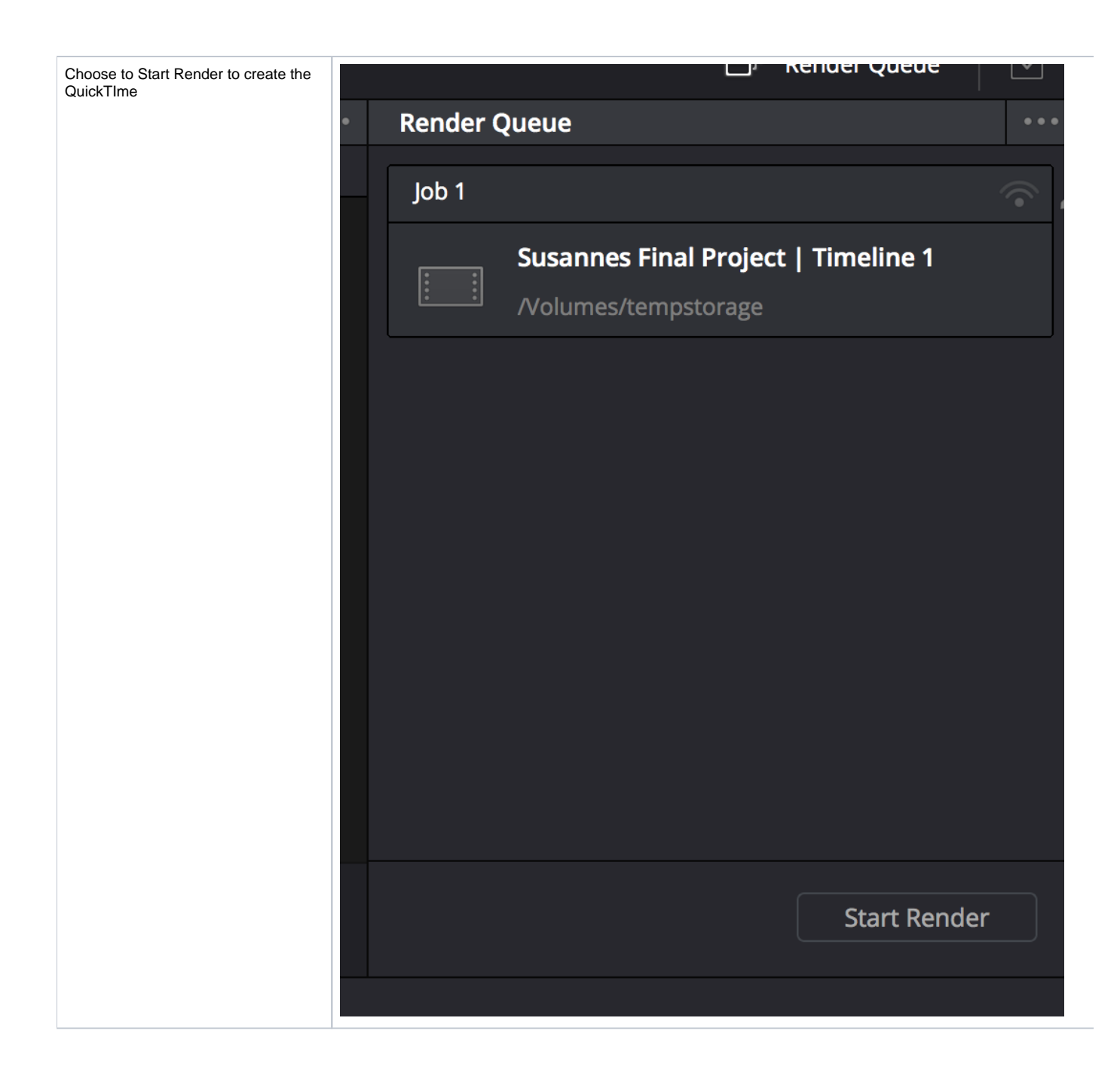

| Once the file renders open in               |                                                                    |  |
|---------------------------------------------|--------------------------------------------------------------------|--|
|                                             | Inspector                                                          |  |
| >window>Snow Movie Inspector                | surround test sk aac audio                                         |  |
| iew Window Help                             |                                                                    |  |
| - H Minimize 36 M<br>Zoom                   | ✓ General:                                                         |  |
| Tile Window to Left of Screen               | Source: /Volumes/temp_transfer/                                    |  |
| Replace Tiled Window                        | Resolution: 3840 × 2160                                            |  |
| Remove Window from Set                      | Data Size: 95.8 MB                                                 |  |
| Show Previous Tab                           | Data Rate: 76.85 Mbit/s                                            |  |
| Show Next Tab                               | Current Size: 3840 × 2160<br>Video Format: Apple ProRes 422 Provy  |  |
| Move Tab to New Window<br>Merge All Windows | Audio Format: MPEG-4 AAC, 48000 Hz                                 |  |
| ✓ Natural Size 3€ 1                         | Nideo Detello:                                                     |  |
| Fit to Screen 98 3                          |                                                                    |  |
| Fill Screen 34 4<br>Panoramic 36 5          | ✓ Audio Details:                                                   |  |
| Increase Size 🛛 🕄 ]                         | Language: Unknown language                                         |  |
| Decrease Size 🛛 💥 [                         | Data Rate: 320.78 kbit/s                                           |  |
| Show Movie Inspector 31 1                   | Channels: 5.1 (C L R Ls Rs LFE)                                    |  |
| Chow Export Brogross 2199 D                 | Track ID: 2                                                        |  |
|                                             | > Additional Tracks:                                               |  |
|                                             |                                                                    |  |
|                                             |                                                                    |  |
|                                             |                                                                    |  |
|                                             |                                                                    |  |
|                                             | Observed and a setting and a surgery of 5.4 (O, L, D, La, Da, LEE) |  |
|                                             | Should see audio settings as surround 5.1 (C, L, R, Ls, Rs, LFE)   |  |
| Back in your timeline                       |                                                                    |  |
|                                             | ST1 Subtitle 1                                                     |  |
| To export the generated subtitles as a      | Stri Subtide I                                                     |  |
| .srt file, navigate to the subtitle track   | Add Subtitle Track                                                 |  |
| and right click                             | Movo Track Lin                                                     |  |
|                                             | 86 Clips Move Track Up                                             |  |
| Click on Export Subtitle                    | Move Track Down                                                    |  |
|                                             | V1 Video 1                                                         |  |
|                                             | Delete Track                                                       |  |
|                                             | Delete Empty Tracks                                                |  |
|                                             |                                                                    |  |
|                                             | 1 Clip Change Track Color >                                        |  |
|                                             |                                                                    |  |
|                                             | A1 Audio 1 Export Subtitle                                         |  |
|                                             |                                                                    |  |

| This menu should be called up                                          | Save As: Subtitle 1    |
|------------------------------------------------------------------------|------------------------|
| Name your file and make sure you're saving it to the right destination | Tags:                  |
| Click Save                                                             | Where: 📙 VivDrive 📀 🗸  |
|                                                                        | Subtitle Files (*.srt) |
|                                                                        | Cancel                 |